# Instrukcja przetworzenia danych w darmowych oprogramowaniu QGIS w celu przekazania danych w Punkcie Informacyjnym ds. Telekomunikacji (pitmap.uke.gov.pl)

Punkt informacyjny ds. Telekomunikacji umożliwia przygotowanie danych online – możliwa jest edycja danych oraz wczytywanie plików w formatach: Shapefile, GML, KML, GPX, XML, TAB, GeoJSON, DXF, DGN, DWG, CSV.

Jednak ze względu na ograniczenia przeglądarek internetowych, w pewnych sytuacjach konieczne jest przetworzenie plików z danymi w zewnętrznym oprogramowaniu, a następnie wczytanie ich do systemu PIT.

Przesłanką do przygotowania danych w zewnętrznym oprogramowaniu jest przekroczenie 3000 mb – w takim przypadku rekomendujemy podzielenie pliku na mniejsze części lub wczytywania danych z bazy danych, a nie z pliku.

W przeglądarce nie jest również możliwe wyświetlenie wektorowo zapisanych wielu obiektów - w zależności o pamięci Ram komputera można wyświetlić jednocześnie (w skali 1:10 000):

dla 4 GB RAM: 5000 punktów lub 2000 linii lub 1000 poligonów,

dla 8 GB RAM: 10000 punktów lub 5000 linii lub 2000 poligonów,

dla 16 GB RAM: 20000 punktów lub 10000 linii lub 4000 poligonów.

Jeżeli zatem we wczytywanym pliku znajduje się dużo obiektów, które nie będą publikowane w PIT, a są skoncentrowane na małym obszarze (najczęściej dotyczy to plików CAD – dxf, dwg, dgn) to rekomendowanym działaniem jest usunięcie takich obiektów.

Program QGIS posiada wiele narzędzi służących do przetwarzania danych. Niniejsza instrukcja zawiera jedynie skrótowy opis najważniejszych funkcjonalności, które usprawniają proces przygotowania danych na potrzeby Punktu Informacyjnego ds. Telekomunikacji. W celu zapoznania się ze szczegółowym opisem narzędzi lub dodatkowych funkcjonalności zachęcamy do zapoznania się z podręcznikiem użytkownika programu qgis <u>https://docs.qgis.org/3.10/en/docs/user\_manual/</u>

Niniejsza instrukcja zawiera następujące informacje:

| 1. Jak pobrać i zainstalować program QGIS                 | 3  |
|-----------------------------------------------------------|----|
| 2. Jak wczytać plik z danymi do QGIS?                     | 4  |
| 2.1. Dane GIS                                             | 4  |
| 2.2. Dane CAD                                             | 6  |
| 2.3. Jak wybrać układ współrzędnych?                      | 8  |
| 3. Sprawdzenie wczytanych danych                          | 8  |
| 3.1. Lokalizacja danych                                   | 8  |
| 3.2. Kodowanie znaków                                     | 11 |
| 3.3. Liczba obiektów                                      | 12 |
| 4. Przetworzenie danych atrybutowych                      | 13 |
| 4.1. Przypisanie wartości stałej do wszystkich obiektu    | 13 |
| 4.2. Selekcja rekordów w celu przypisania stałej wartości | 14 |
| 4.2.1. Selekcja przestrzenna na mapie                     | 15 |
| 4.2.2. Selekcja atrybutowa                                | 15 |
| 4.3. Przypisanie wartości stałej do wybranych obiektów    | 16 |
| 5. Zapisanie danych                                       | 17 |
| 6. Łączenie warstw                                        | 18 |

7. Podział warstwy wektorowej na podstawie atrybutów Błąd! Nie zdefiniowano zakładki.

# 1. Jak pobrać i zainstalować program QGIS

#### Oprogramowanie można pobrać ze strony https://gis.org/en/site/

Rekomendujemy pobranie wersji z długim wsparciem (Long term Relase). W chwili pisania instrukcji jest to wersja 3.10 jednak qgis jest dynamicznie rozwijającym się oprogramowaniem dlatego obecna wersja może być inna. W zależności od systemu operacyjnego należy wybrać plik 32 lub 64 bitowy.

| Pobierz na system Windows                                                                                                    |                                                                                                    |            |  |  |  |  |  |
|----------------------------------------------------------------------------------------------------|----------------------------------------------------------------------------------------------------|------------|--|--|--|--|--|
| QGIS in OSGeo4W:                                                                                                    |                                                                                                    |            |  |  |  |  |  |
| ± 🚱 Instalator sie                                                                                                    | eciowy OSGeo4W (64 bit)                                                                                                    | ď          |  |  |  |  |  |
| Le Constalator sie                                                                                                    | eciowy OSGeo4W (32 bit)                                                                                                    | a"         |  |  |  |  |  |
| W instalatorze wybierz opcję <b>Desk</b><br>To get the <i>long term release</i> (that i<br>To get the <i>bleeding-edge developr</i> | top Express Install i wybierz QGIS to install the <i>latest release.</i><br>s not also the latest release) choose Advanced Install i wybierz ggis-ltr-<br>ment build choose Advanced Install i wybierz ggis-dev-full | full       |  |  |  |  |  |
| Standalone installers from OSGeo                                                                                                    | 4W packages                                                                                                    |            |  |  |  |  |  |
| Latest release (richest on features):                                                                                               |                                                                                                    |            |  |  |  |  |  |
| L C Samodzielny                                                                                                    | rinstalator, wersja 3.12 (64-bitowa)                                                                                                    | ส          |  |  |  |  |  |
| sha256                                                                                                    |                                                                                                    | a"         |  |  |  |  |  |
| sha256                                                                                                    | rinstalator, wersja 3.12 (32-bitowa)                                                                                                    | ď          |  |  |  |  |  |
|                                                                                                    |                                                                                                    | <b>2</b> . |  |  |  |  |  |
| Long term release repository (most stab                                                                                             | le):                                                                                                    |            |  |  |  |  |  |
| Le Constant Samodzielny                                                                                                    | rinstalator, wersja 3.10 (64-bitowa)                                                                                                    | മ്         |  |  |  |  |  |
| sha256                                                                                                    |                                                                                                    | ø          |  |  |  |  |  |
| La Camodzielny                                                                                                    | instalator, wersja 3.10 (32-bitowa)                                                                                                    | ß          |  |  |  |  |  |
| sha256                                                                                                    |                                                                                                    | ß          |  |  |  |  |  |

Wersję posiadanego systemu można sprawdzić w panelu zarządzania komputera

|                                                                                                    |                                                                                                    |                                                                                                    | - • •                                        |
|----------------------------------------------------------------------------------------------------|----------------------------------------------------------------------------------------------------|----------------------------------------------------------------------------------------------------|----------------------------------------------|
| 💽 🗢 🛃 🕨 Panel sterowania                                                                                                    | a 🕨 Wszystkie elementy Panelu st                                                                                              | erowania 🕨 System                                                                                                    | 👻 🍫 Szukaj w P 🔎                             |
| Strona główna Panelu<br>sterowania                                                                                                    | Wyświetl podstawowe                                                                                                    | informacje o tym komputerze                                                                                           | 0                                            |
| <ul> <li>Menedzer urządzeń</li> <li>Ustawienia zdalne</li> <li>Ochrona systemu</li> <li>Zaawansowane ustawienia<br/>systemu</li> </ul> | Wersja systemu Windows<br>Windows 7 Professional<br>Copyright © 2009 Micros<br>Service Pack 1<br>Skorzystaj z większej liczby | oft Corporation. Wszelkie prawa zastrzeżone.<br>y funkcji w nowej wersji systemu Windows 7                            | <b>~</b>                                     |
|                                                                                                    | System<br>Klasyfikacja:                                                                                                    | Klasyfikacja systemu jest niedostępna                                                                                 |                                              |
|                                                                                                    | Procesor:<br>Zainstalowana pamięć<br>(RAM):                                                                                   | Intel(R) Xeon(R) CPU E3-1226 v3 @ 3.30GHz 3.30 GHz<br>24,0 GB (dostępne: 23,7 GB)                                     |                                              |
|                                                                                                    | Typ systemu:<br>Pióro i dotyk:                                                                                                | 64-bitowy system operacyjny<br>Dla tego ekranu nie są dostępne urządzenia wejściowe pióra ani wprowadzania dotykowego |                                              |
|                                                                                                    | Nazwa komputera, domena i<br>Nazwa komputera:                                                                                 | ustawienia grupy roboczej                                                                                             | 😵 Zmień ustawienia                           |
|                                                                                                    | Pełna nazwa komputera:<br>Opis komputera:                                                                                     |                                                                                                    |                                              |
| Zobacz też<br>Centrum akcii                                                                                                    | Domena:<br>Aktywacja systemu Windows                                                                                          |                                                                                                    |                                              |
| Windows Update<br>Informacje wydajności i                                                                                              | System Windows został ał                                                                                                    | tywowany                                                                                                    | oryginalne<br>wrogeneourse finy<br>Microsoft |
| narzędzia                                                                                                    |                                                                                                    |                                                                                                    | Dowiedz się więcej w trybie online           |

Proces instalacji przebiega w sposób intuicyjny -należy wybrać domyślne wartości i klikać przycisk dalej.

# 2. Jak wczytać plik z danymi do QGIS?

### 2.1. Dane GIS

Po zainstalowaniu i otworzeniu programu można przeciągnąć plik z katalogu windows do otwartego okna programu QGIS

| UANE (D:) > PIT_instrukcja                            | •   • +   Przeszukoj P                                                                                                    | Q Projekt bez nazwy - Q0IS                                                                                                    |
|-------------------------------------------------------|----------------------------------------------------------------------------------------------------|----------------------------------------------------------------------------------------------------|
| Organiza   Organiza   Organiza   Organiza    Organiza | Constraints of the second second | Register Sorger Vision Worken Unsweren Wycell Worker Party Ranych Workensen Sort Processing Provest 62 Engend         Register Sorger Vision Worken Unsweren Wycell Workensen Sort Processing Provest 62 Engend         Register Sorger Vision Worken Unsweren Wycell Workensen Sort Processing Provest 62 Engend         Register Sorger Vision Worken Unsweren Wycell Workensen Sort Processing Provest 62 Engend         Register Sorger Vision Worken Unsweren Wicklame         Register Vision Worken Unsweren Worken Vision Worken Vision Vision Worken Vision Worken Vision Worken Vision Worken Vision Worken Vision Worken Vision Worken Vision Worken Vision Worken Vision Vision |
| 1 1832                                                | × 936p×                                                                                                    |                                                                                                    |

lub wybrać w górnym menu "Warstwa- Dodaj warstwę- Dodaj warstwę wektorową" :

| 🔇 Projekt bez nazwy - QGI            | 5                                                                                               |                          |                                       |              |
|--------------------------------------|-------------------------------------------------------------------------------------------------|--------------------------|---------------------------------------|--------------|
| Projekt <u>E</u> dycja <u>W</u> idok | W <u>a</u> rstwa <u>U</u> stawienia <u>W</u> tyczki Wekt <u>o</u> r <u>R</u> aster <u>B</u> azy | danych W <u>i</u> nterne | cie Pro <u>c</u> essing <u>P</u> omoc |              |
|                                      | 🐖 Zarządzanie źródłami <u>d</u> anych                                                           | Ctrl+L                   | ), 🖪 🖪 🖪 🔁 🛛 🔍 🔍 🗸                    | - B - 🗖      |
|                                      | Twórz warstwę                                                                                   | +                        |                                       | s — 🕑        |
| 🖳 🍕 Vi 🌈                             | Dodaj warstwę                                                                                   | •                        | V. Dodaj warstwę wektorową            | Ctrl+Shift+V |
| Przeglądarka                         | Osadź warstwy i grupy                                                                           |                          | F Dodaj warstwę rastrową              | Ctrl+Shift+R |
|                                      | Wczytaj definicję warstwy                                                                       |                          | ₱ Dodaj warstwę tekstową CSV          |              |
|                                      | 🕥 Kopiuj styl                                                                                   |                          | 嘱 Dodaj warstwy PostGIS               | Ctrl+Shift+D |
| ► A Home                             | 🖹 Wklej styl                                                                                    |                          | 🎢 Dodaj warstwę SpatiaLite            | Ctrl+Shift+L |
| ▶ 🛅 C:\                              | 🕥 Kopiuj warstwę                                                                                |                          | ) Dodaj warstwę MSSQL Spatial         | Ctrl+Shift+M |
| ▶ 📄 D:\                              | Wklej warstwę/grupę                                                                             |                          | 📴 Dodaj warstwę DB2                   | Ctrl+Shift+2 |
| 🖤 GeoPackage                         | Otwórz tabele atrybutów                                                                         | F6                       | 🗬 Dodaj warstwę Oracle Spatial        | Ctrl+Shift+O |
| PostGIS                              | // Trvb edvcii                                                                                  |                          | 🔀 Dodaj/edytuj warstwę wirtualną      |              |
| MSSQL                                | Zapisz edycie                                                                                   |                          | 🍓 Dodaj warstwę WMS/WMTS              | Ctrl+Shift+W |
| Oracle                               | Bieżaca edycia                                                                                  | •                        | R Dodaj warstwę ArcGIS MapServer      |              |
|                                      | Zapicz jako                                                                                     |                          | 🍓 Dodaj warstwę WCS                   |              |
| → ✓ orto                             | Zapisz jako definicio warstwar                                                                  |                          | 🕼 Dodaj warstwę WFS                   |              |
| SIMBA-wms                            | Zapisz jako definicję warstwy                                                                   | Chilly D                 | Odaj warstwę ArcGIS FeatureServer     |              |
| XYZ Tiles                            | C De l'h innet e ( )                                                                            | Ctn+D                    |                                       |              |
| WCS                                  | Duplikuj warstwę(y)                                                                             |                          |                                       |              |
| ► ⊕ OWS                              | Ustaw zakres skalowy widoczności warstw(y)                                                      |                          |                                       |              |
| ArcGisMapServer                      | Definiuj układ współrzędnych warstwy                                                            | Ctrl+Shift+C             |                                       |              |
| ArcGisFeatureServer                  | Ustaw układ współrzędnych projektu wg warstwy                                                   |                          |                                       |              |
| 💥 GeoNode                            | Właściwości <u>w</u> arstwy                                                                     |                          |                                       |              |
|                                      | Filtr                                                                                           | Ctrl+F                   |                                       |              |
|                                      | Etykietowanie                                                                                   |                          |                                       |              |
|                                      | ° Pokaż w podglądzie                                                                            |                          |                                       |              |
| Warshov                              | 👓 Pokaż wszystkie w podglądzie                                                                  |                          | ର ହ                                   |              |
|                                      | 😋 Ukryj wszystkie w podglądzie                                                                  |                          |                                       |              |

| 🔇 Zarządzanie źródłami danych   Wektor |                                                  | 8                   |
|----------------------------------------|--------------------------------------------------|---------------------|
| 🦰 Przeglądarka                         | Typ źródła danych                                |                     |
| V Wektor                               | Plik                                             | chmura, etc.        |
| Raster                                 | Kodowanie                                        | UTF-8               |
| Siatka                                 | Źródło                                           |                     |
| P <sub>⊥</sub> csv                     | Dane wektorowe D:\PIT_instrukcja\kanalizacja.shp | <                   |
| 🤗 GeoPackage                           |                                                  |                     |
| 🍂 SpatiaLite                           |                                                  |                     |
| ¶ PostgreSQL ≡                         |                                                  |                     |
| MSSQL                                  |                                                  |                     |
| 📮 Oracle                               |                                                  |                     |
| DB2 DB2                                |                                                  |                     |
| 🙀 Warstwa wirtualna                    |                                                  |                     |
| C wms/wmts                             |                                                  |                     |
| 🛟 wcs                                  |                                                  |                     |
| WFS -                                  |                                                  |                     |
| ArcGIS Map Server                      |                                                  | Zamknii Dodai Pomor |
| ArcGIS Feature Server                  |                                                  |                     |

Następnie należy wskazać typ kodowania pliku (najczęściej jest to UTF-8) oraz podać lokalizację pliku do wczytania "Źródło- Dane wektorowe". Na dole formularza należy wybrać przycisk "Dodaj".

Po wczytaniu danych na liście warstw z lewej strony pojawi się nazwa wczytanego pliku, a w oknie mapy powinny pojawić się obiekty.

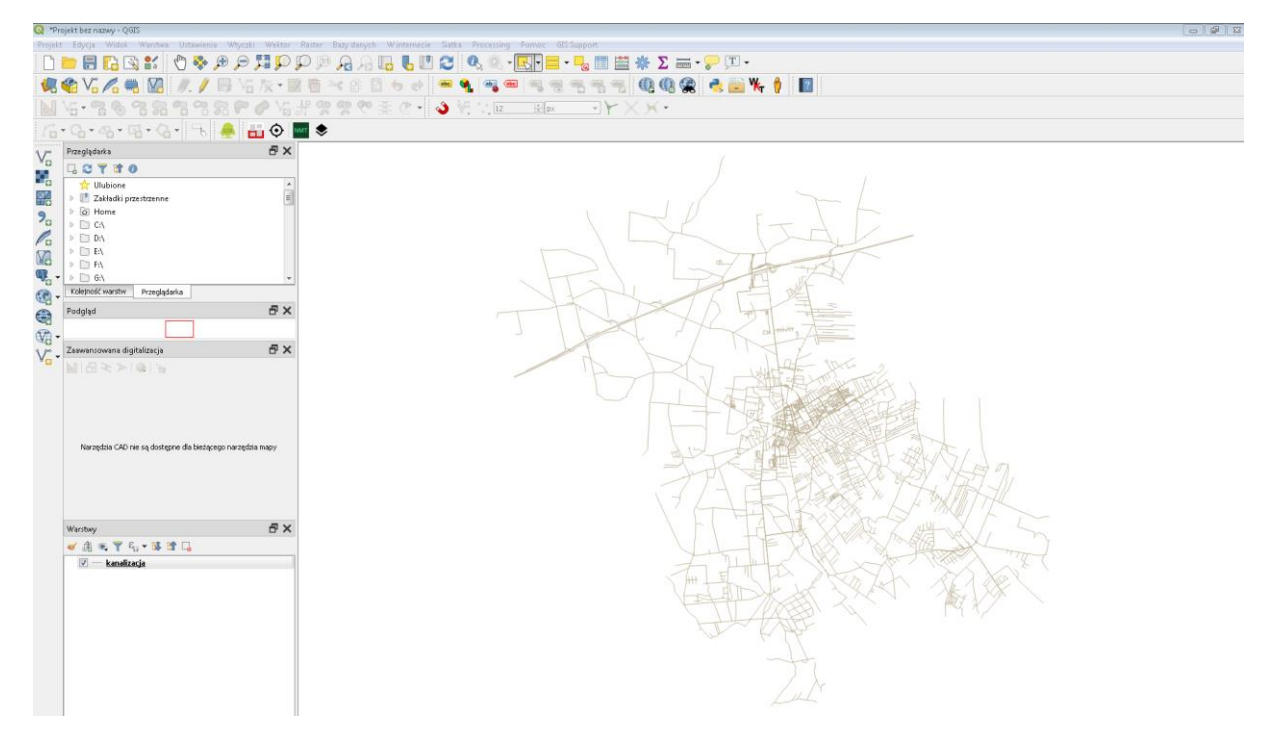

### 2.2. Dane CAD

W przypadku danych pochodzących z systemów CAD można spróbować przeciągnąć plik z katalogu windows do otwartego okna programu QGIS jednak w ten sposób nie zostanie przypisany układ współrzędnych (który trzeba będzie uzupełnić na późniejszym etapie) i wszystkie warstwy z pliku zostaną złączone w jedną.

Zatem w przypadku złożonych plików rekomendowanym sposobem wczytania danych jest wybranie w górnym menu "Projekt- Import/Eksport- Importuj warstwy z DWG/DXF".

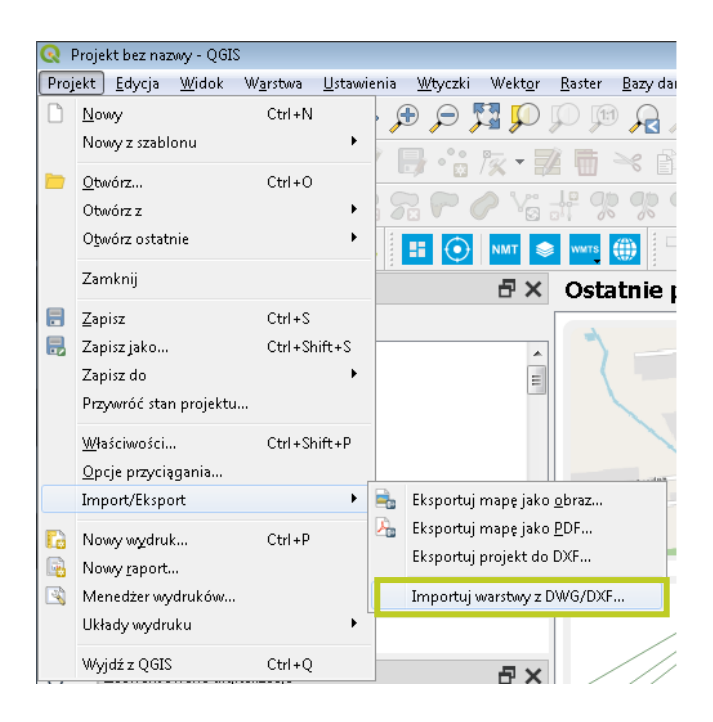

W kolejnym oknie należy wskazać źródło [3] oraz docelową lokalizację przetworzonego pliku[1], wybrać właściwy układ współrzędnych [2], nazwać grupę warstw [4] oraz wybrać, które z nich mają zostać wczytane do QGIS. Wybór akceptujemy przyciskiem ok [6].

| Impo                                | ort DWG/DXF             |                                             |                          |                                                         | X                  | 3 |
|-------------------------------------|-------------------------|---------------------------------------------|--------------------------|---------------------------------------------------------|--------------------|---|
| Importuj plik drawing do GeoPackage |                         |                                             |                          |                                                         |                    |   |
| Docel                               | lowy GeoPackage         | D:\PIT_instrukcja\plik_p                    | orzetworzony.gpkg        | ≪                                                       | Wczytaj warstwy    | L |
| Układ                               | d współrzędnych         | EPSG:2178 - ETRS89 / I                      | Poland CS2000 zone 7     |                                                         |                    |   |
| Żródł                               | o rysunku DWG           | D:/PIT_instrukcja/kanal                     | izacja.dwg               | Ponów                                                   | Importuj           |   |
|                                     |                         | Plik drawing został w mie<br>📝 Rozbij bloki | ędzyczasie zaktualizowai | ıy (Cz kwi 30 13:46:20 2020 > Cz kwi :<br>Dźyj krzywych | 30 13:46:20 2020). |   |
| Warst                               | twy do zaimporto:       | wania do projektu                           |                          |                                                         |                    |   |
| Nazw                                | a grupy dane            | 4                                           |                          |                                                         |                    |   |
|                                     | 5                       | Warstwa                                     | Widoczny                 |                                                         | •                  |   |
| 76                                  | 🔽 C-SIECI-CI            | SN-TABELE                                   |                          |                                                         |                    |   |
| 77                                  | 🔽 odnosnił              | I_Z_PROJEKTU                                |                          |                                                         |                    |   |
| 78                                  | V TYCZENIE-             |                                             |                          |                                                         |                    |   |
| 79                                  | 🔽 KOLIZJE               |                                             |                          |                                                         |                    |   |
| 80                                  | 🔽 POMIAR_K              | AN_TECH1                                    |                          |                                                         |                    |   |
| 81                                  | ✓ PRZEWIER <sup>™</sup> | ΓΥ                                          |                          |                                                         |                    |   |
| 82                                  | 🔽 POMIAR_K              | OMOR_STUDNI_KT                              |                          |                                                         |                    |   |
| 83                                  | 🔽 POMIAR                |                                             |                          |                                                         |                    |   |
| 84                                  | OPERAT_6                | 23                                          |                          |                                                         | Ξ                  |   |
| 85                                  | OPERAT_6                | 24                                          |                          |                                                         |                    |   |
| 86                                  | 🔽 OPERAT_6              | 96                                          |                          |                                                         | _                  |   |
| Zł                                  | łącz warstwy            |                                             |                          | Odznacz wszystko                                        | Zaznacz wszystko   |   |
|                                     |                         |                                             |                          | OK Anuluj                                               | Pomoc              | ] |

W QGIS w menu warstw powinna pojawić nowa grupa warstw. Rozwinięcie grupy wyświetli wczytane warstwy z pliku CAD. Jeżeli warstwa nie zawierała obiektów to zostanie pominięta.

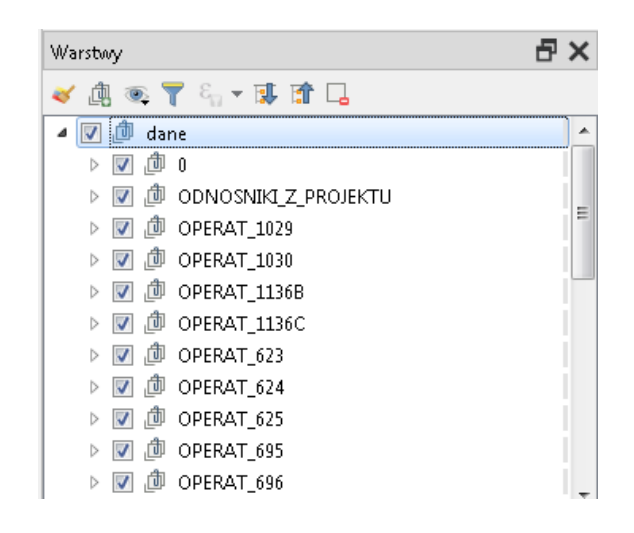

# 2.3. Jak wybrać układ współrzędnych?

W przypadku danych CAD najczęściej występuje w jednym z czterech poniższych układów współrzędnych. Układ można wyszukać po kodzie EPSG, natomiast jego wybór należy dokonać na podstawie zasięgu przestrzennego danych względem stref zaprezentowanych na poniższej mapie.

| Układ współrzędnych           | Authority ID | * |
|-------------------------------|--------------|---|
| ETRS89 / Poland CS2000 zone 5 | EPSG 2176    |   |
| ETRS89 / Poland CS2000 zone 6 | EPSG:2177    | _ |
| ETRS89 / Poland CS2000 zone 7 | EPSG:2178    | = |
| ETRS89 / Poland CS2000 zone 8 | EPSG:2179    |   |

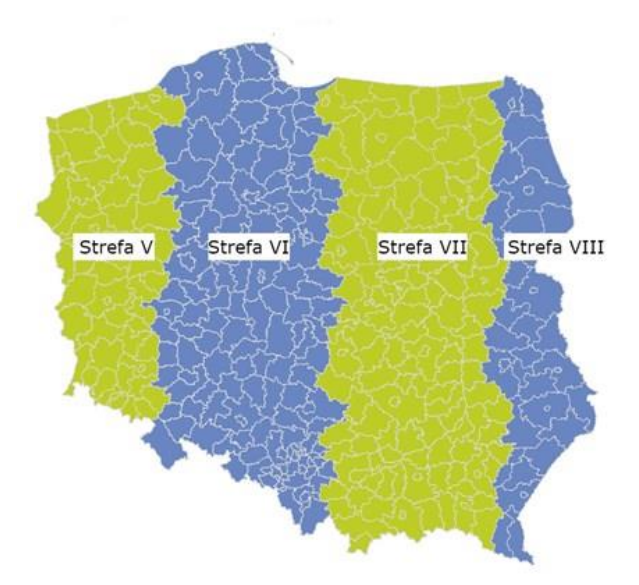

W przypadku danych GIS dane mogą być również w innych układach właściwych dla obszaru całej Polski.

| ETRS89 / Poland CS92 | EPSG:2180 |
|----------------------|-----------|
| WGS 84               | EPSG:4326 |

Jeżeli nie wiadomo jaki jest układ współrzędnych i system go nie rozpoznał to należy wybrać dowolny, a następnie zweryfikować czy dane wyświetlają się poprawnie.

## 3. Sprawdzenie wczytanych danych

### 3.1. Lokalizacja danych

W celu sprawdzenia czy dane wyświetlają się w odpowiednim miejscu w przestrzeni można skorzystać z wtyczki QuickMapServices wyświetlającej mapę, która posłuży za układ odniesienia.

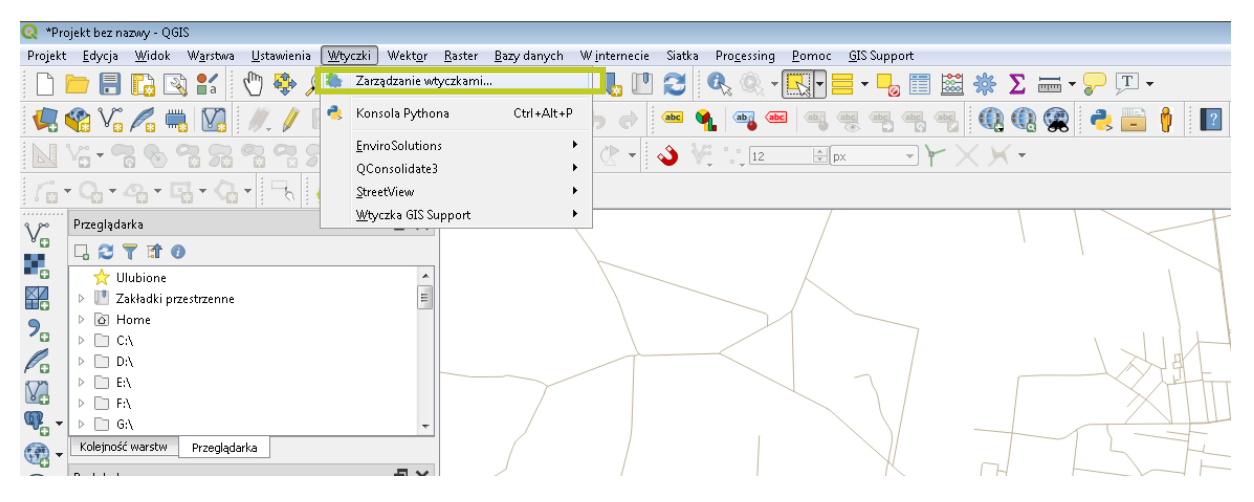

W kolejnym oknie należy wyszukać wtyczkę, zaznaczyć ją oraz zainstalować

| 🔇 Wtyczki   Wszystkie (65) | 8)                 |                                                                                               | X                                                                                    |
|----------------------------|--------------------|-----------------------------------------------------------------------------------------------|--------------------------------------------------------------------------------------|
| 🏠 Wszystkie                | Q quickmapservices |                                                                                               | •                                                                                    |
| 💼 Zainstalowane            | QuickMapServices   | QuickMapS                                                                                     | ervices  🕦 🕯                                                                         |
| 🛸 Niezainstalowane         |                    | Collection of easy to                                                                         | o add basemaps                                                                       |
| 놛 Aktualizowalne           |                    | Convenient list of service<br>datasets and basemaps.<br>services via http://qms.n<br>NextGIS. | s + search for finding<br>Please contribute new<br>extgis.com! Built by<br>E         |
| 🚯 Instaluj z pliku ZIP     |                    | <b>☆☆☆☆☆</b> 791 głosów                                                                       | v, 1675516 pobrań                                                                    |
| 🌞 Ustawienia               |                    | Znaczniki                                                                                     | service, internet, tms,<br>wms, qms, wfs, geojson,<br>openstreetmap, osm,<br>basemap |
|                            |                    | Więcej                                                                                        | strona domowa zgłaszanie<br>błędów repozytorium kodu<br>źródłowego                   |
|                            |                    | Autor                                                                                         | NextGIS                                                                              |
|                            |                    | ·                                                                                             | • • •                                                                                |
|                            |                    | Aktualizuj wszystkie                                                                          | Zainstaluj wtyczkę                                                                   |
|                            |                    |                                                                                               | Zamknij Pomoc                                                                        |

Po zainstalowaniu w oknie mapy powinna być dostępna opcja **OSM Standard**, po jej wybraniu na liście warstw powinna pojawić się nowa warstwa, a na mapie "pod" danymi z pliku powinna pojawić się mapa.

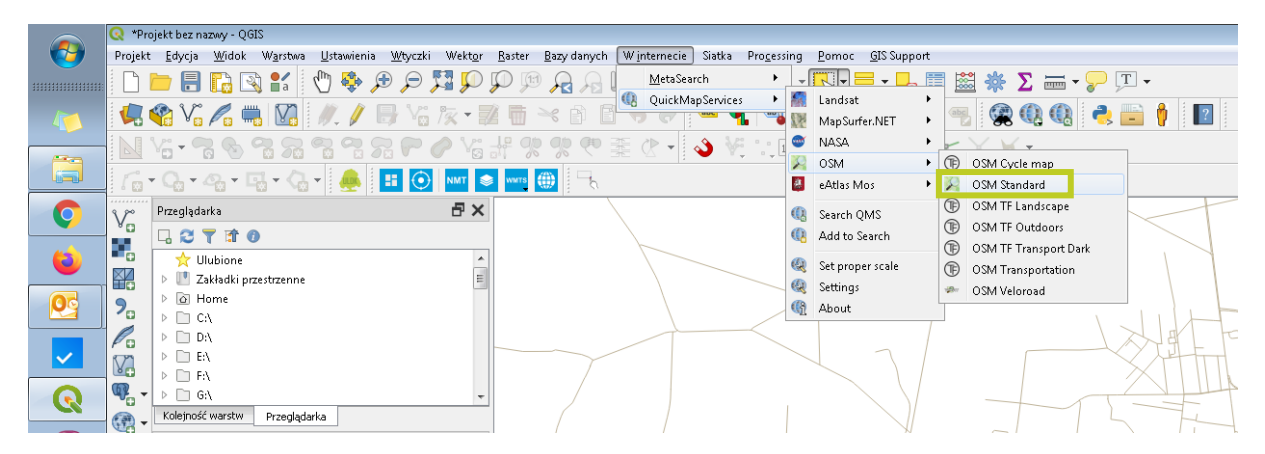

Należy zweryfikować czy dane z wczytanego pliku "pasują" przestrzennie do mapy – np. czy układ sieci jest spójny układem dróg na mapie. Jeżeli dane wyświetlają się w innym miejscu np. poza granicami kraju należy kliknąć prawym przyciskiem myszy na warstwę i ustawić inny układ współrzędnych. Następnie wybrać (po kliknięciu prawym przyciskiem myszy) Powiększ do warstwy. Czynność należy kontynuować wybierając kolejne układy współrzędnych do czasu dopasowania danych do mapy.

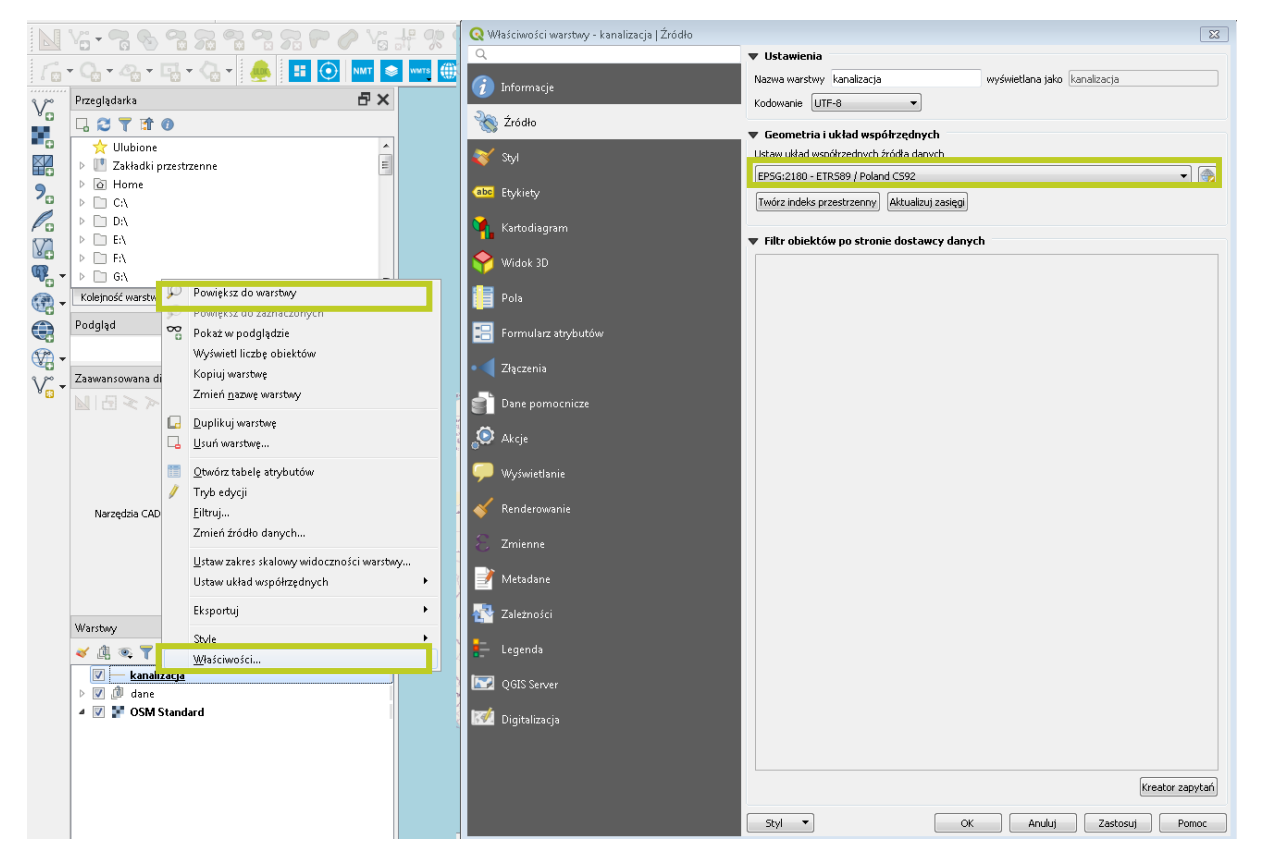

W przypadku danych CAD można również ustawić układ współrzędnych dla całej grupy warstw.

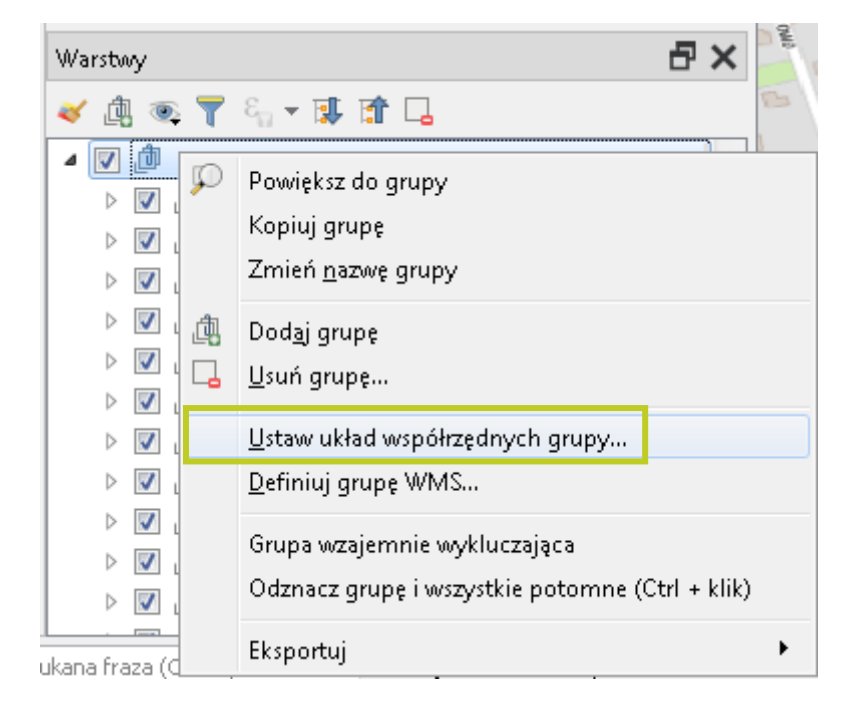

#### 3.2. Kodowanie znaków

Weryfikacji kodowania znaków można dokonać sprawdzając tabelę atrybutów. Aby do niej się dostać należy kliknąć prawym przyciskiem myszy na warstwę i wybrać Otwórz tabelę atrybutów.

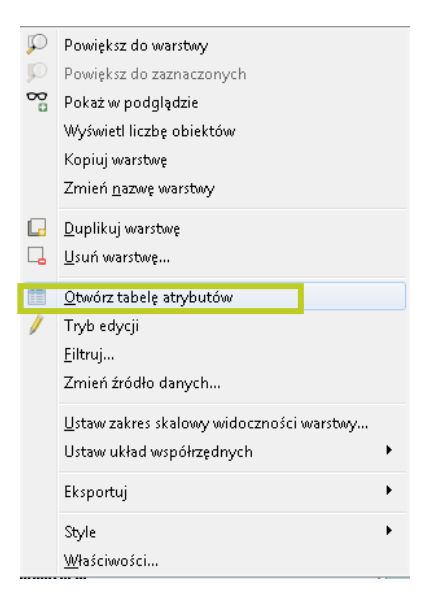

W otwartym oknie należy sprawdzić czy polskie znaki wyświetlają się poprawnie. Zawartość tabeli atrybutów jest uzależniona od plików, które wczytujemy, a więc każdy plik może posiadać inne dane.

|      |                                                                                                    |                     |                     |                |                 | K.  |        |          |                |        |     |
|------|----------------------------------------------------------------------------------------------------|---------------------|---------------------|----------------|-----------------|-----|--------|----------|----------------|--------|-----|
| 📿 ka | nalizacja :: Liczba o                                                                                                    | biektów: 3120, odfi | ltrowanych: 3120, z | aznaczonych: 0 |                 |     |        |          |                |        | ×   |
|      |                                                                                                    | j 🗠 🖻 🛛 🖡 😜         |                     | 🏼 🌳 🗭 🖷        |                 | Q,  |        |          |                |        |     |
|      | OBJECTID                                                                                                    | osm_id              | code                | fclass         | name            | ref | oneway | maxspeed | layer          | bridge |     |
| 1    | 1184188                                                                                                    | 100318055           | 5122                | residential    | Wylotowa        |     | В      | 0        | 0,000000000000 | F      |     |
| 2    | 1183795                                                                                                    | 99302210            | 5122                | residential    | Franciszka Wiel |     | В      | 0        | 0,000000000000 | F      |     |
| 3    | 1183796                                                                                                    | 99302211            | 5122                | residential    | Generała Amilk  |     | В      | 0        | 0,000000000000 | F      |     |
| 4    | 1183797                                                                                                    | 99302212            | 5122                | residential    | Generała Dezyd  |     | В      | 0        | 0,000000000000 | F      |     |
| 5    | 1183798                                                                                                    | 99302213            | 5122                | residential    | Stanisława Rem  |     | В      | 0        | 0,000000000000 | F      |     |
| 6    | 1183791                                                                                                    | 99296520            | 5122                | residential    | Hetmańska       |     | В      | 0        | 0,000000000000 | F      |     |
| 7    | 1183792                                                                                                    | 99296521            | 5122                | residential    | Starowiejska    |     | В      | 0        | 0,000000000000 | F      |     |
| 8    | 1183793                                                                                                    | 99296534            | 5122                | residential    | Marynarska      |     | В      | 0        | 0,000000000000 | F      |     |
| 9    | 1183794                                                                                                    | 99302206            | 5153                | footway        |                 |     | В      | 0        | 0,000000000000 | F      |     |
| 10   | 1183787                                                                                                    | 99296516            | 5122                | residential    | Generała Zygm   |     | В      | 0        | 0,000000000000 | F      |     |
| 11   | 1183788                                                                                                    | 99296517            | 5122                | residential    | Legionów        |     | В      | 0        | 0,000000000000 | F      |     |
| 12   | 1183789                                                                                                    | 99296518            | 5122                | residential    | Piaskowa        |     | В      | 0        | 0,000000000000 | F      |     |
| 13   | 1183790                                                                                                    | 99296519            | 5122                | residential    | Pułkowa         |     | В      | 0        | 0,000000000000 | F      |     |
| 14   | 1186318                                                                                                    | 105034664           | 5141                | service        |                 |     | В      | 0        | 0,000000000000 | F      |     |
| 15   | 1186319                                                                                                    | 105034666           | 5141                | service        |                 |     | В      | 0        | 0,000000000000 | F      |     |
| 16   | 1186320                                                                                                    | 105034671           | 5141                | service        |                 |     | В      | 0        | 0,000000000000 | F      | -   |
|      |                                                                                                    |                     |                     |                |                 |     |        |          |                |        | •   |
| T P  | okaż wszystkie obiekt                                                                                                    | ¥.                  |                     |                |                 |     |        |          |                | 2      |     |
|      | and the second second se | 11 / 1 1 1          | -111 190            |                |                 |     | B /    | ~~~      | 1200 8001      | 0 0    | N 6 |

Jeżeli polskie znaki nie wyświetlają się poprawnie oznacza to że wczytując plik wybraliśmy niewłaściwe kodowanie znaków. Należy kliknąć prawym przyciskiem myszy i wybrać inne kodowanie, a następnie ponownie zweryfikować w tabeli atrybutów.

Najczęściej występującym kodowaniem znaków jest: UTF-8, windows-1252 lub system.

| 🝳 Właściwości warstwy - kanalizacja   Źródło |                                                        |
|----------------------------------------------|--------------------------------------------------------|
| Q                                            | ▼ Ustawienia                                           |
| <ul> <li>Informacie</li> </ul>               | Nazwa warstwy kanalizacja wyświetlana jako kanalizacja |
|                                              | Kodowanie UTF-8 🔹                                      |
| Żródło                                       | 🗶 Geometria i układ współrzednych                      |
| 😽 Stvl                                       | Ustaw układ współrzędnych źródła danych                |
|                                              | EPSG:2180 - ETRS89 / Poland CS92 🔹 💿                   |
| (abc) Etykiety                               | Twórz indeks przestrzenny Aktualizuj zasięgi           |
| 🌱 Kartodiagram                               | ▼ Filtr obiektów po stronie dostawcy danych            |

## 3.3. Liczba obiektów

Liczbę obiektów można sprawdzić w tabeli atrybutów – w nagłówku.

| 🔇 kar | 🞗 kanalizacja :: 🗼 iczba obiektów: 3120, odfiltrowanych: 3120, zaznaczonych: 0 🕞 |           |           |             |                 |     |        |          |                |        |  |
|-------|----------------------------------------------------------------------------------|-----------|-----------|-------------|-----------------|-----|--------|----------|----------------|--------|--|
| / 🛛   |                                                                                  | j × 0 🛛 🎙 | ) 🗏 💫 🔩 🍸 | 🏼 🌺 🔎   🎼   | 1. 🔛   🚍   🗐    | Q.  |        |          |                |        |  |
|       | OBJECTID                                                                         | osm_id    | code      | fclass      | name            | ref | oneway | maxspeed | layer          | bridge |  |
| 1     | 1184188                                                                          | 100318055 | 5122      | residential | Wylotowa        |     | В      | 0        | 0,000000000000 | F      |  |
| 2     | 1183795                                                                          | 99302210  | 5122      | residential | Franciszka Wiel |     | В      | 0        | 0,000000000000 | F      |  |
| 3     | 1183796                                                                          | 99302211  | 5122      | residential | Generała Amilk  |     | В      | 0        | 0,000000000000 | F      |  |

Jeżeli liczba obiektów przekracza:

dla 4 GB RAM: 5000 punktów lub 2000 linii lub 1000 poligonów,

dla 8 GB RAM: 10000 punktów lub 5000 linii lub 2000 poligonów,

dla 16 GB RAM: 20000 punktów lub 10000 linii lub 4000 poligonów

warstwę przed wczytaniem do PIT należy podzielić na mniejsze części.

## 4. Przetworzenie danych atrybutowych

Aby wprowadzić dane do systemu PIT, obiekty przestrzenne muszą zostać opisane tzw. danymi atrybutowymi zgodnymi z załącznikami do rozporządzenia Ministra Cyfryzacji z dnia 31 lipca 2019 r. w sprawie informacji o infrastrukturze technicznej i kanałach technologicznych oraz o stawkach opłat za zajęcie pasa drogowego.

Wymagane informacje można dodać na etapie wczytania do systemu PIT, jednak ze względu na dużo szersze możliwości oprogramowania qgis w zakresie selekcji i filtrowania danych rekomendujemy w przypadku złożonych plików ich wcześniejsze przetworzenie i wczytanie w PIT.

Dla warstw dotyczących istniejącej infrastruktury konieczne jest podanie:

- Kategorii elementu
- Typu elementu
- Aktualnego stanu elementu
- Sposobu użytkowania elementu
- Sposobu użytkowania kanału technologicznego (tylko w przypadku gdy obiekt jest kanałem technologicznym)

Dla warstw dotyczących istniejącej infrastruktury konieczne jest wskazanie:

- Rodzaju robót budowlanych
- Kategorii elementu
- Typu elementu
- Przewidywanej daty rozpoczęcia robót budowlanych
- Przewidywanego czasu trwania robót budowlanych

### 4.1. Przypisanie wartości stałej do wszystkich obiektu

Jeżeli wczytany plik zawiera obiekty jednakowe elementy można przypisać wszystkim rekordom stałą wartość np. kategoria dla wszystkich rekordów to "przewód kanalizacyjny"

Narzędziem umożliwiający powyższą czynność jest "Kalkulator pól" poziomu tabeli atrybutów.

| <b>Q</b> k                                | 🞗 kanalizacja :: Liczba obiektów: 3120, odfiltrowanych: 3120, zaznaczonych: 0 📃 💼 |           |      |             |                 |     |        |          |                 |        | × |
|-------------------------------------------|-----------------------------------------------------------------------------------|-----------|------|-------------|-----------------|-----|--------|----------|-----------------|--------|---|
| / 惑号2111111111111111111111111111111111111 |                                                                                   |           |      |             |                 |     |        |          |                 |        |   |
|                                           | OBJECTID                                                                          | osm_id    | code | fclass      | name            | ref | oneway | maxspeed | layer           | bridge | ^ |
| 1                                         | 1184188                                                                           | 100318055 | 5122 | residential | Wylotowa        |     | В      | 0        | 0,000000000000  | F      |   |
| 2                                         | 1183795                                                                           | 99302210  | 5122 | residential | Franciszka Wiel |     | В      | 0        | 0,0000000000000 | F      |   |

Narzędzie umożliwia dodanie nowego pola do tabeli atrybutów [1] bądź nadpisanie wartości w polu już istniejącym [2]

🔇 Kalkulator pól

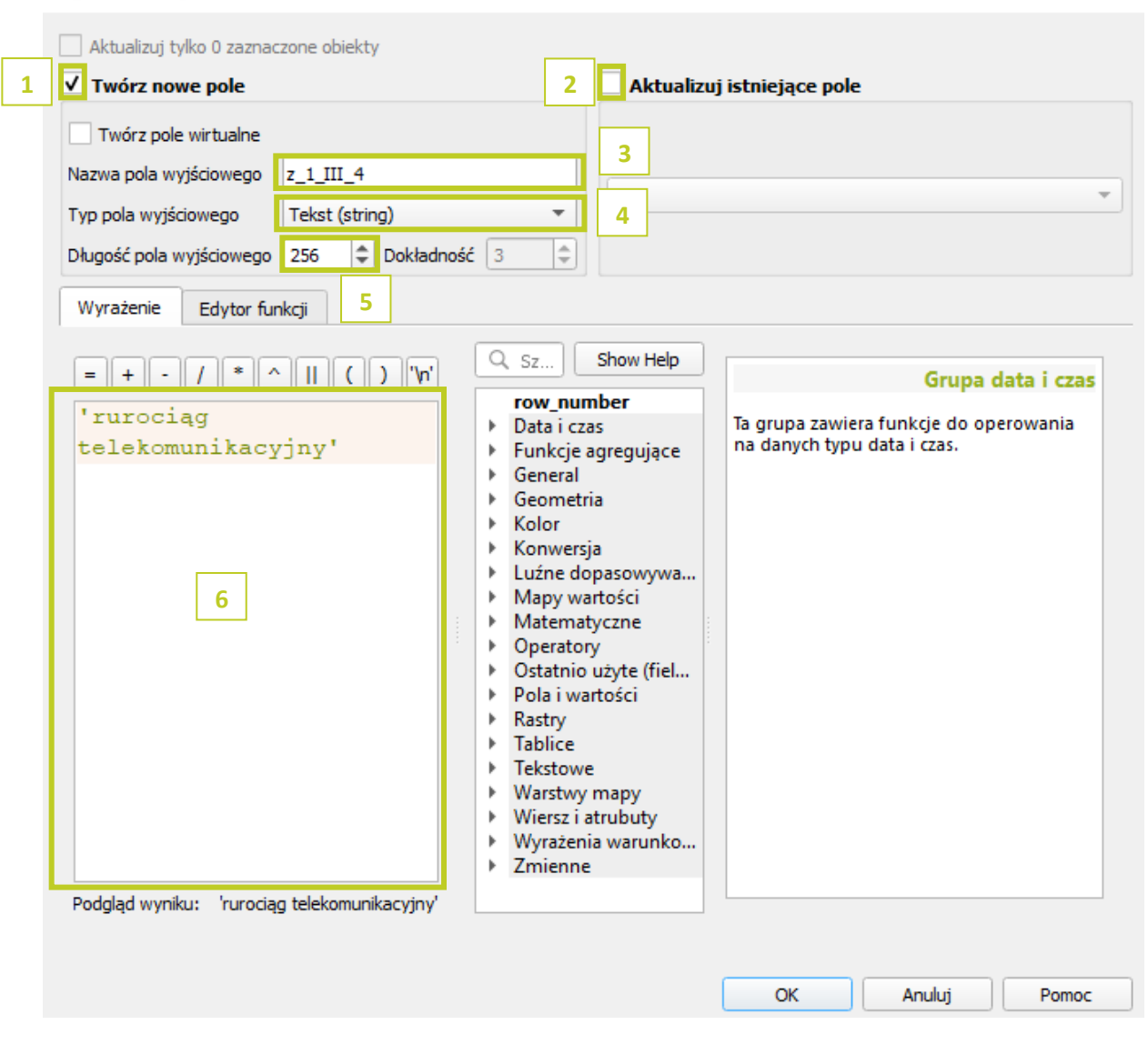

Podczas wprowadzania nazwy pola wyjściowego [3] należy wprowadzać skrócone oznaczenia (najlepiej identyfikatory pól z Rozporządzenia, przy czym w nazwie pół należy unikać stosowania kropek i zamienić je na podkreślenie dolne np. z.1.III.4, który oznacza *Typ elementu infrastruktury technicznej lub kanału technologicznego*). Następnie należy określić typ pola [4] jako Tekstowe (String) oraz podać 256 jako długość ciągu znaków [5].

Wartości, które należy przypisać poszczególnym obiektom znajdują się również na <u>liście atrybutów</u>. Jako wyrażenie [6] należy podać zatem wartość z kolumny d. Można również posłużyć się kodem literowym zapisanymi w kolumnie e.

### 4.2. Selekcja rekordów w celu przypisania stałej wartości

Jeżeli w pliku znajdują się różne elementy np. rurociągi telekomunikacyjne oraz przewody kanalizacyjne przypisanie stałej wartości do wszystkich rekordów nie przyniesie oczekiwanych rezultatów. Kalkulator pól umożliwia jednak przypisanie jednej wartości dla wybranych rekordów. W tym celu należy jednak najpierw dokonać selekcji danych atrybutowej lub przestrzennej.

### 4.2.1. Selekcja przestrzenna na mapie

Do zaznaczenia obiektów bezpośrednio na mapie służy narzędzie "Zaznacz obiekty", dostępne w głównym menu narzędziowym.

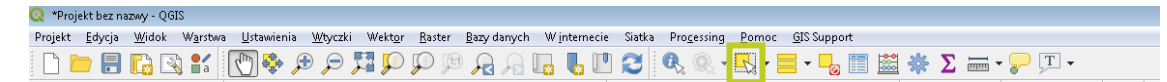

Po jego wybraniu użytkownik może wybrać enumeratywne zaznaczanie obiektu lub zaznaczać obiekty znajdujące się w zasięgu narysowanego przez niego obszaru.

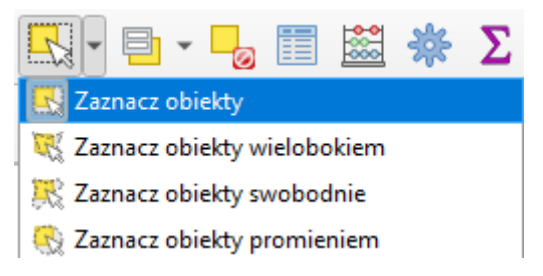

Jeżeli użytkownik chce dodać do zaznaczenia kolejne obiekty może tego dokonać z wciśniętym przyciskiem CTRL.

#### 4.2.2. Selekcja atrybutowa

Ten rodzaj selekcji pozwala wybrać obiekty na podstawie wartości atrybutów w tabeli.

Narzędzie Zaznacz z wykorzystaniem wyrażenia jest również dostępne z poziomu tabeli atrybutów

| OBJECTID         oosm_id         code         fclass         name         ref         oneway         maxspeed         layer           1         1104188         100310055         5122         residential         Wylotowa         B         0         0.0000000000         F           2         1183795         9302210         5122         residential         Franciszka Wiel         B         0         0.00000000000         F           3         118379         9302211         5122         residential         Generala Amilk         B         0         0.00000000000         F           4         118379         930         Select by Expression - kanalizacja         Vyrazenie         Edytor funkcji         Satukaj         Polaz wartości           7         118379         9930         Vyrazenie         Edytor funkcji         Satukaj         Polaz wartości         Polaz wartości           9         118379         9920         + + - / / + - / /                                                              | 🔇 ki | 🔍 kanalizacja :: Liczba obiektó <mark> &gt;&gt;&gt;&gt;&gt;</mark> pdfiltrowanych: 3120, zaznaczonych: 1 |                 |          |                                                                    |                             |                                 |        |             |                 |          |  |
|----------------------------------------------------------------------------------------------------|------|----------------------------------------------------------------------------------------------------|-----------------|----------|--------------------------------------------------------------------|-----------------------------|---------------------------------|--------|-------------|-----------------|----------|--|
| OBJECTIDObstraidcodefclassnamerefonewaymaxspedlayer111841981003100555522residentialWylotowa800,00000000000F2118379693022105522residentialGenerala AmilkB00,00000000000F3118379693022115522residentialGenerala AmilkB00,00000000000F41183797930Select > Expression - kanalizataWyraczuFFFF51183798933Select > Edytor funkciFSaldalFF61183791923Image: Select > Edytor funkciSaldalFF711837922ffSaldalFF81183793923Image: Select > Edytor funkciSaldalFF91183789923FFSaldalFF101183789923FSaldalFF111183789924FSaldalSaldalF121183789923FFSaldalSaldalSaldal131183789924FSaldalSaldalSaldalSaldal141183789924FSaldalSaldalSaldalSaldal1511861801050FSaldalSaldalSaldal                                                                                                    |      |                                                                                                    |                 |          |                                                                    |                             |                                 |        |             |                 |          |  |
| 1       1063180055       5122       residential       Wylotowa       B       0       0,00000000000       F         2       1183795       99302210       5122       residential       franciszka Wiel       B       0       0,00000000000       F         3       1183795       99302211       5122       residential       Generala Amilk       B       0       0,00000000000       F         4       1183797       9930       Select by Expression - kanalizacja       Vyraženie       Edytor funkcji       Vyraženie       Vyraženie       Edytor funkcji       P       Polaća Wartov       Polaća Wartov       Polača Wartov       Polača Wartov <t< td=""><td></td><td>OBJECTID</td><td>osm_id</td><td>code</td><td>fclass</td><td>name</td><td>ref</td><td>oneway</td><td>maxspeed</td><td>layer</td><td>bridge</td></t<> |      | OBJECTID                                                                                                 | osm_id          | code     | fclass                                                             | name                        | ref                             | oneway | maxspeed    | layer           | bridge   |  |
| 2       118375       9302210       5122 reidential       Franciszka Wiel       B       0       0,0000000000       F         3       118376       9302211       5122 reidential       Generala Amilk       B       0       0,0000000000       F         4       118376       930       Select by Expression - kanalizacja       Vivracene       Vivracene       V                                                                                                    | 1    | 1184188                                                                                                  | 100318055       | 5122     | residential                                                        | Wylotowa                    |                                 | В      | 0           | 0,000000000000  | F        |  |
| 3       118376       99302211       512       residential       Generala Amilk       B       0       0.0000000000       F         4       118377       933       Select b zeression - kanalizacja       V/razenia       V/razenia                                                                                                    | 2    | 1183795                                                                                                  | 99302210        | 5122     | residential                                                        | Franciszka Wiel             |                                 | В      | 0           | 0,0000000000000 | F        |  |
| 4       1183797       9930       Select by Expression - kanalizacja         5       1183798       9930       Wyrażenie Edytor funkcji         6       1183791       9929                                                                                                    | 3    | 1183796                                                                                                  | 99302211        | 5122     | residential                                                        | Generała Amilk              |                                 | В      | 0           | 0,000000000000  | F        |  |
| 5       1183798       9930       Wyrażenie       Edytor funkcji         6       1183791       9929                                                                                                    | 4    | 4 1183797 9930 Q Select by Expression - kanalizacia                                                      |                 |          |                                                                    |                             |                                 |        |             |                 |          |  |
| 6       1183719       929       + - / * ^ III ( ) `In'       Q. Szukaj       Pokaž wartości         7       1183793       929       -       -       Marene" = Wylotowa]       > Konwersja       > Luźne dopasowywanie       > Mapy wartości       > Mapy wartości       > Matematyczne       > Ostatnio użyte (Selection)       > Ostatnio użyte (Selection)       > Ostatnio użyte (Selection)       > Ostatnio użyte (Selection)       > Piki i ścieżki       -       -       -       -       -       -       -       -       -       -       -       -       -       -       -       -       -       -       -       -       -       -       -       -       -       -       -       -       -       -       -       -       -       -       -       -       -       -       -       -       -       -       -       -       -       -       -       -       -       -       -       -       -       -       -       -       -       -       -       -       -       -       -       -       -       -       -       -       -       -       -       -       -       -       -       -       -       -       -       -                                                                                                    | 5    | 5 1183798 9930 Wyrażenie Edytor funkcji                                                                  |                 |          |                                                                    |                             |                                 |        |             |                 |          |  |
| 7       1183792       2       ************************************                                                                                                    | 6    | 1183791 9929 Q Szukaj Pokaż wartości                                                                     |                 |          |                                                                    |                             |                                 |        |             |                 | tości    |  |
| 8       1183793       9929         9       1183794       9930         10       1183776       9929         11       1183786       9929         12       1183789       9929         13       1183789       9929         14       1186318       100         15       1186319       105         16       1186320       105034671       5141 service       B       0 0,0000000000 F                                                                                                    | 7    | 1183792 2 "name" = Wildtwal                                                                              |                 |          |                                                                    |                             |                                 |        |             |                 | <b>^</b> |  |
| 9       1183774       9930         10       1183776       9929         11       1183778       9929         12       1183778       9929         13       1183778       9929         14       1186378       9929         15       1186378       105         16       1186372       15034671       5141       service       B       0       0,0000000000                                                                                                    | 8    | 1183793                                                                                                  | 9929            |          | <ul> <li>▷ Luźne dopasowywanie</li> <li>▷ Mapy wartości</li> </ul> |                             |                                 |        |             |                 |          |  |
| 10       1183787       9929         11       1183789       9929         12       1183709       9929         13       1183709       9929         14       1186318       1050         15       1186319       1050         16       1186320       105034671       5141       service       B       0       0,00000000000       F                                                                                                    | 9    | 1183794                                                                                                  | 9930            |          |                                                                    | ▷ Mater ▷ Opera             | natyczne<br>tory                |        |             |                 | =        |  |
| 11       1183788       9929       Pola vymku: 0         12       1183789       9929       Podgląd wymku: 0         13       1186318       1050       Pomoc         14       1186318       1050       Pomoc         15       1186320       105034671       5141 service       B       0       0,00000000000 F                                                                                                    | 10   | 1183787                                                                                                  | 9929            |          |                                                                    | Ostatr<br>D Dibi i          | nio użyte (Selection<br>ścieżki | n)     |             |                 |          |  |
| 12     1183709     9929     Podgląd wynku: 0     1.2 OBJECTID       13     118370     9929     Podgląd wynku: 0     abc osm.jd       14     1186318     1050     Pomoc       15     1186319     1050       16     1186320     105034671       5141     service     B     0 0,00000000000 F                                                                                                    | 11   | 1183788                                                                                                  | 9929            |          |                                                                    | ▲ Pola i                    | wartości                        |        |             |                 |          |  |
| 13     118370     9929     Podgląd wyniku: 0     abc osm_id       14     1186318     100     Pomoc     3       15     1186319     100     Zamknij       16     1186320     105034671     5141 service                                                                                                    | 12   | 1183789                                                                                                  | 9929            |          |                                                                    | 1.3                         | JLL<br>≹ OBJECTID               |        |             |                 |          |  |
| 14     1186318     1050       15     1186319     1050       16     1186320     105034671       5141     service                                                                                                    | 13   | 1183790                                                                                                  | 9929 Podglad wy | rniku: 0 |                                                                    | ab                          | c osm_id                        |        |             |                 | -        |  |
| 15     1186319     1050     2000000000000     F       16     1186320     105034671     5141 service     B     0     0,00000000000     F                                                                                                    | 14   | 1186318                                                                                                  | 1050 Pomor      |          |                                                                    |                             |                                 |        | 2 8 7370377 | objekty         | okoji    |  |
| 16 1186320 105034671 5141 service B 0,00000000000 F                                                                                                    | 15   | 1186319                                                                                                  | 1050            |          |                                                                    | 3 Vaznače oblekty V Zamknij |                                 |        |             |                 |          |  |
|                                                                                                    | 16   | 1186320                                                                                                  | 105034671       | 5141     | service                                                            | B 0,0000000000 F            |                                 |        |             |                 |          |  |
|                                                                                                    | •    |                                                                                                    |                 |          |                                                                    |                             |                                 |        |             |                 |          |  |

W oknie wyrażenia [2] należy zapisać warunek selekcji:

"nazwa pola"='szukana wartość'

lub

"nazwa pola" like '%szukana wartość%' (tak zapisany warunek zaznaczy również rekordy gdzie szukane słowo znajduje się wewnątrz dłuższego ciągu znaków).

Na następnie należy wybrać opcję Zaznacz obiekty [3].

Istnieje również łatwiejsza forma selekcji atrybutowej możliwy jest równie manualny wybór poszczególnych rekordów bezpośrednio z tabeli atrybutów. W tym celu należy z wciśniętym przyciskiem CTRL wskazywać odpowiednie numery rekordów

| Q 1 | 🔍 kanalizacja :: Liczba obiektów: 3120, odfiltrowanych: 3120, zaznaczonych: 8 💼 💷 💌 |             |           |             |                 |     |        |          |                 |        |   |
|-----|-------------------------------------------------------------------------------------|-------------|-----------|-------------|-----------------|-----|--------|----------|-----------------|--------|---|
| /   | 7 6 2 i 🕫 T                                                                         | j 🛰 🖻 🖹 🖡 🗧 | ) 🗏 💟 🔩 🍸 | 🖀 🌺 🗩   🎼   | 11. 🔛   🚍   🗐   | Q.  |        |          |                 |        |   |
|     | OBJECTID                                                                            | osm_id      | code      | fclass      | name            | ref | oneway | maxspeed | layer           | bridge | ^ |
| 1   | 1184188                                                                             | 100318055   | 5122      | residential | Wylotowa        |     | В      | 0        | 0,000000000000  | F      |   |
| 2   | 1183795                                                                             | 99302210    | 5122      | residential | Franciszka Wiel |     | В      | 0        | 0,000000000000  | F      |   |
| 3   | 1183796                                                                             | 99302211    | 5122      | residential | Generała Amilk  |     | В      | 0        | 0,000000000000  | F      |   |
| 4   | 1183797                                                                             | 99302212    | 5122      | residential | Generała Dezyd  |     | В      | 0        | 0,0000000000000 | F      |   |
| 5   | 1183798                                                                             | 99302213    | 5122      | residential | Stanisława Rem  |     |        |          | 0,000000000000  |        |   |
| 6   | 1183791                                                                             | 99296520    | 5122      | residential |                 |     |        |          | 0,000000000000  |        |   |
| 7   | 1183792                                                                             | 99296521    | 5122      | residential | Starowiejska    |     | В      | 0        | 0,000000000000  | F      |   |
| 8   | 1183793                                                                             | 99296534    | 5122      | residential | Marynarska      |     | В      | 0        | 0,000000000000  | F      |   |
| 9   | 1183794                                                                             | 99302206    | 5153      | footway     |                 |     | В      | 0        | 0,0000000000000 | F      |   |
| 10  | 1183787                                                                             | 99296516    | 5122      | residential | Generała Zygm   |     | В      | 0        | 0,000000000000  | F      |   |
| 11  | 1183788                                                                             | 99296517    | 5122      | residential | Legionów        |     | В      | 0        | 0,000000000000  | F      |   |
| 12  | 1183789                                                                             | 99296518    | 5122      | residential | Piaskowa        |     | В      | 0        | 0,0000000000000 | F      |   |
| 13  | 1183790                                                                             | 99296519    | 5122      | residential | Pułkowa         |     |        |          | 0,000000000000  |        |   |
| 14  | 1186318                                                                             | 105034664   | 5141      | service     |                 |     | В      | 0        | 0,000000000000  | F      |   |
| 15  | 1186319                                                                             | 105034666   | 5141      | service     |                 |     | В      | 0        | 0,000000000000  | F      |   |
| 16  | 1186320                                                                             | 105034671   | 5141      | service     |                 |     | В      | 0        | 0,000000000000  | F      | - |
|     |                                                                                     |             |           |             |                 |     |        |          |                 | 1      |   |
|     | Pokaż wszystkie obiekt                                                              | Y.          |           |             |                 |     |        |          |                 | 23 (   |   |

W celu zaznaczenia określonej liczby wierszy np. od 1 do 999. Należy wybrać wiersz numer 1 a następnie z wciśniętym przyciskiem Shift kliknąć na ostatni rekord, który chcemy zaznaczyć.

#### 4.3. Przypisanie wartości stałej do wybranych obiektów

Wejście do narzędzia "Kalkulatora pól" z wyselekcjonowanymi obiektami domyślnie aktywuje w nim niedostępną wcześniej opcję.

| 📿 Kalkulator pól                                   | x        |
|----------------------------------------------------|----------|
| ✓ Aktualizuj tylko 8 zaznaczone obiekty            |          |
| 🔲 Twórz nowe pole 👘 👘 🖉 Aktualizuj istniejące pole |          |
| Twórz pole wirtualne                               |          |
| Nazwa pola wyjściowego                             |          |
| Typ pola wyjściowego Liczby całkowite (integer)    | <b>_</b> |
| Długość pola wyjściowego 10 🚖 Precyzja 3 😓         |          |
| Wyrażenie Edytor funkcji                           |          |

W tym trybie wykonanie czynności opisanych w punkcie 4.1 nada lub zaktualizuje wartości tylko dla wybranych rekordów. W ten sposób można wybierać na podstawie atrybutów z pliku określone grupy obiektów i przypisywać im wartość stałą zgodnie z nazewnictwem wymaganym przez system PIT.

## 5. Zapisanie danych

Jeżeli po przetworzeniu wczytane dane są już poprawne można zapisać je do nowego pliku, który następnie wczytany zostanie do PIT.

W celu zapisania danych należy kliknąć na wybraną warstwę prawym przyciskiem myszy i wybrać **eksportuj**, a następnie **zapisz warstwę jako** lub **zapisz zaznaczone obiekty jako**. Drugie narzędzie należy stosować (po wcześniejszej selekcji patrz punkt 4.2) gdy w warstwie znajdują się obiekty, które nie będą podlegały przekazaniu do PIT.

| polylines                 |    |                                           | _           | 11 1         | 1          |         |       |
|---------------------------|----|-------------------------------------------|-------------|--------------|------------|---------|-------|
| polylines                 | P  | Powiększ do warstwy                       |             |              |            | -       |       |
| texts                     | Q  | Powiększ do zaznaczonych                  |             |              | 24         |         | P     |
| points                    | 00 | Pokaż w podgladzie                        | -<br>       | 2<br>nium    |            |         |       |
| 🔲 inserts                 |    | Waświet liczbe objektów                   | Lett        | "*\ <u>+</u> | 22         |         | 1     |
| polylines     texts       |    | Karia inggalan                            |             | Fee          |            |         |       |
| points                    |    | Kopiuj warstwę                            |             | oda          |            |         |       |
| inserts                   |    | Zmień <u>n</u> azwę warstwy               |             | -            |            |         |       |
| polylines                 |    | Duplikui warstwe                          | 141         | obank        |            | L       |       |
| texts                     |    |                                           |             |              |            |         |       |
| inserts                   | -  |                                           | - \         |              |            | 18      |       |
| polylines                 | Ē  | Otwórz tabelę atrybutów                   |             | 15           |            |         |       |
| incerts                   | 1  | Tryb edycji                               |             |              |            | 16      |       |
|                           |    | Filtrui                                   | 11          |              |            |         | 100   |
| Zachowaj kolejność warstw |    | Zeriań dla dawisła                        |             | 5            |            | 1-4     | 1.4.4 |
| Podqląd                   |    | Zmien zrouło danych                       | 871         | 5            | - 11       |         |       |
|                           |    | Ustaw zakres skalowy widoczności warstwy… |             |              | - 11       | 12      |       |
|                           |    | Ustaw układ współrzednych                 |             |              | - 11       |         | 22    |
|                           |    | ,                                         | В.          | TA           |            | -       |       |
| 14/                       |    | Eksportuj 🕨                               |             | Zapisz wa    | rstwę jako | )       |       |
| warstwy                   |    | Style                                     | L           | Zapisz zaz   | naczone    | obiekty | /jako |
| 💐 🥼 🔍 ү 🖓 👘               |    | Mula ści waści                            |             | Zapisz jak   | o definicj | ę warst | wy    |
| 🔽 — <u>kanalizacja</u>    | 1  | <u>w</u> iasciwosci                       | Zapisz styl |              |            |         |       |
| > 🔽 🏥 dane                |    | 14                                        |             | 5.A 5        |            | 11      |       |
| 4 👿 🚏 OSM Standard        |    | 1                                         |             | 3A<br>3      |            |         | 4     |
|                           |    | a                                         | -           | 1.4          |            |         |       |

W kolejnym oknie należy określić format pliku (rekomendowany shapefile). Podać nazwę pliku oraz określić kodowanie znaków i układ współrzędnych. Należy zapamiętać te parametry – system PIT będzie ich wymagał w procesie parametryzacji importu.

| 🔇 Zapisz warstwę w | vektorową jako                                          | ×    |  |  |  |  |  |  |
|--------------------|---------------------------------------------------------|------|--|--|--|--|--|--|
| Format             | ES <mark>F</mark> I Shapefile                           | •    |  |  |  |  |  |  |
| Nazwa pliku        | iku dare_do_PIT 🛛 🛛                                     |      |  |  |  |  |  |  |
| Nazwa warstwy      | NY                                                      |      |  |  |  |  |  |  |
| Układ współrzędny  | Układ współrzędnych EPS G:2180 - ETRS89 / Poland CS92 🔹 |      |  |  |  |  |  |  |
| Kodowanie          | UTI <mark>-8</mark>                                     | •    |  |  |  |  |  |  |
| 📃 Zapisz tylko zaz | znaczone obiekty                                        |      |  |  |  |  |  |  |
| Wybierz pola       | a do eksportu i opcje eksportu                          |      |  |  |  |  |  |  |
| 🔻 Geometria        |                                                         |      |  |  |  |  |  |  |
| typ geometrii      | Automatycznie                                           | -    |  |  |  |  |  |  |
| 📃 Wymuś tryb r     | multi                                                   |      |  |  |  |  |  |  |
| 🗸 Uwzględnij w     | ✓ Uwzględnij wymiar Z                                   |      |  |  |  |  |  |  |
| 🕨 🔳 Zasięg (a      | uktualny: warstwa)                                      |      |  |  |  |  |  |  |
| ▼ Opcje warstv     | wy                                                      | E    |  |  |  |  |  |  |
| RESIZE NO          |                                                         | -    |  |  |  |  |  |  |
| SHPT               |                                                         | -    |  |  |  |  |  |  |
|                    | L                                                       |      |  |  |  |  |  |  |
| Źródło danych      | n                                                       | - 11 |  |  |  |  |  |  |
|                    |                                                         |      |  |  |  |  |  |  |
|                    |                                                         |      |  |  |  |  |  |  |
| Warehua            |                                                         | _    |  |  |  |  |  |  |
| Warstwa            |                                                         |      |  |  |  |  |  |  |
|                    |                                                         | -    |  |  |  |  |  |  |
|                    | 🗹 Dodaj zapisany plik do mapy 🛛 OK 🔹 Anuluj 🔹 P         | omoc |  |  |  |  |  |  |

#### 6. Łączenie warstw

Jeżeli warstwy wczytane w ramach grupy warstw lub pochodzące z wielu plików mają taką samą geometrię (punkt, linia, poligon) to istnieje możliwość połączenia ich i zapisania do jednego pliku. Jest to szczególnie istotna funkcjonalność jeżeli użytkownik posiada wiele warstw z małą liczbą obiektów. Jeżeli po połączeniu plik nie przekracza ograniczeń zdefiniowanych dla systemu PIT to rekomendujemy połączenie warstw – pozwoli to zaoszczędzić dużo czasu na etapie wczytania danych do systemu. Zamiast wielu importów użytkownik będzie mógł wykonać jeden.

W celu połączenia warstw należy wybrać narzędzie Złącz warstwy wektorowe.

| 🔇 *Proj | jekt bez na    | zwy - QG      | IS               |                  |                     |       |                             |                         |               |        |            |                     |                 |                     |
|---------|----------------|---------------|------------------|------------------|---------------------|-------|-----------------------------|-------------------------|---------------|--------|------------|---------------------|-----------------|---------------------|
| Projekt | <u>E</u> dycja | <u>W</u> idok | W <u>a</u> rstwa | <u>U</u> stawier | nia <u>W</u> tyczki | Wek   | ct <u>o</u> r <u>R</u> aste | r <u>B</u> azy danych   | W <u>i</u> nt | erneci | e Siatka   | Pro <u>c</u> essing | <u>P</u> omoc   | <u>G</u> IS Support |
|         | - 8            | <b>i</b> 2    | 🕽 📔 a            | 1 🖗              |                     |       | Narzędzia j                 | geoprocesingu           | •             | , [    | ] 2        | 🔍 🔍 -               |                 |                     |
|         | V 🔊            |               |                  | 11 1             |                     |       | Narzędzia j<br>Narzędzia j  | <u>ge</u> ometrii       |               |        | abc        | 🍋 💩 🐽               | c abg a         | abc abc ab          |
|         |                | P 🚦 🎹         |                  | : W + M          |                     | -     | Narzędzia j                 | analizy                 | •             | 1.0    | 1          |                     |                 | •                   |
| 3       | 1              | 12            | A DX             | -                | YX V                |       | Narzędzia :                 | arządzania <u>d</u> any | mi 🕨          | £,     | Złącz war  | stwy wektorov       | ve              |                     |
| :       | ° ¥ ° ¥ '      |               |                  |                  | 1 / 7 /             |       | Narzędzia                   | <u>p</u> adawcze        | •             | 桒      | Przelicz u | kład współrzęc      | inych wars      | twy                 |
| v       | Kolejność      | warstw        |                  |                  |                     | C, C, | ^                           |                         | 11            | *      | Twórz ind  | deks przestrzen     | ny              | 1                   |
| •       | 🔳 kanaliz      | zacja         |                  |                  |                     |       | *                           |                         |               | *      | Złacz atry | /buty według li     | -<br>okalizacii |                     |
|         | 🔲 points       |               |                  |                  |                     |       |                             | 2:5                     | /27           | nin    | Podzielsa  | arstwe wektor       | 0.043           |                     |
|         | texts          |               |                  |                  |                     |       | 4                           | 2                       |               | - 190  | r ouzier w | ALLONG WERCON       | ]               |                     |

W oknie narzędzia należy wybrać warstwy, które mają zostać połączone. Wybrać dla nich wspólny układ współrzędnych oraz wskazać gdzie mają zostać zapisane.

| 🝳 Złącz warstwy wektorowe                              | ×                                                                                                    |
|--------------------------------------------------------|----------------------------------------------------------------------------------------------------|
| Parametry       Plik zdarzeń         Warstwy wejściowe | Złącz warstwy wektorowych o tym samym typie geometrii w jedną warstwę.         Jeśli tabele atrybutów są inne to tabela atrybutów warstwy wyjściowej będzie zawierała atrybuty z wszystkich warstw wejściowych.         Jeśli którakolwiek z warstw wejściowych zawiera wartości Z lub M, warstwa wyjściowa również będzie miałą typ multi-part, warstwa wyjściowa również będzie miałą typ multi-part.         Opcjonalnie można wybrać układ współrzędnych dla warstwy wyjściowej. Jeśli nie zostanie on ustawiony, wówczas zostanie wybrany układ współrzędnych pierwszej warstwy wejściowej.         Wszystkie warstwy zostaną w całości przeliczone do tego układu współrzędnych. |
| Wykonaj jako przetwarzanie wsadowe                     | Uruchom Zamknij Pomoc                                                                                                    |